### 1000 Genomes Browser Quick start guide

http://browser.1000genomes.org

6 January 2008

#### Overview

- Based on version 50 ("old version") of Ensembl code
- Contains all of the gene information normally present in Ensembl
  - Gene and transcript annotation, external references, sequence data
- There are things that don't work and we have not transferred to "production" web hardware
  - Please send questions, problems or apparent errors to flicek@ebi.ac.uk

#### **1000 Genomes**

A Deep Catalog of Human Genetic Variation

#### Ensembl release 50 - Jul 2008

S NCBI EMBL-EBI

#### THE 1000 GENOMES BROWSER

DATA!!

NCBI 36

Other sites using Ensembl software...

#### Ensembl-based browser provides early access to 1000genomes data

In order to facilitate immediate analysis of the 1000genomes data by the whole scientific community, this browser (based on Ensembl) integrates the SNP calls and read coverage from this December 2008 release. All of this data has been submitted to dbSNP, and once rsid's have been allocated, will be absorbed into the UCSC and Ensembl browsers according to their respective release cycles. Until that point any SNP id's on this site are temporary and will NOT be maintained.

#### 1000 Genomes → ... ..... More information about the 1000 Genomes Project on the 1000 genomes main site. 1000 Genomes Wiki → Browse the 1000 Genomes Wiki, Search 1000 Genomes Go e.g. human gene BRCA2 PRESS RELEASE START BROWSING 1000 GENOMES December 2008 Browse Human → Browser displays SNP calls on CEU and YRI high coverage individuals from Pilot2 Transcript SNP view → View sample data View the consequences of sequence variation at EBI Mirror the level of each transcript in the genome. NCBI Mirror SeaAlianView → Shows read-depth data alongside SNPs

LINKS

© 2009 WTSI / EBI. Ensembl is available to download for public use - please see the code licence for details.

#### **1000 Genomes Browser Home Page**

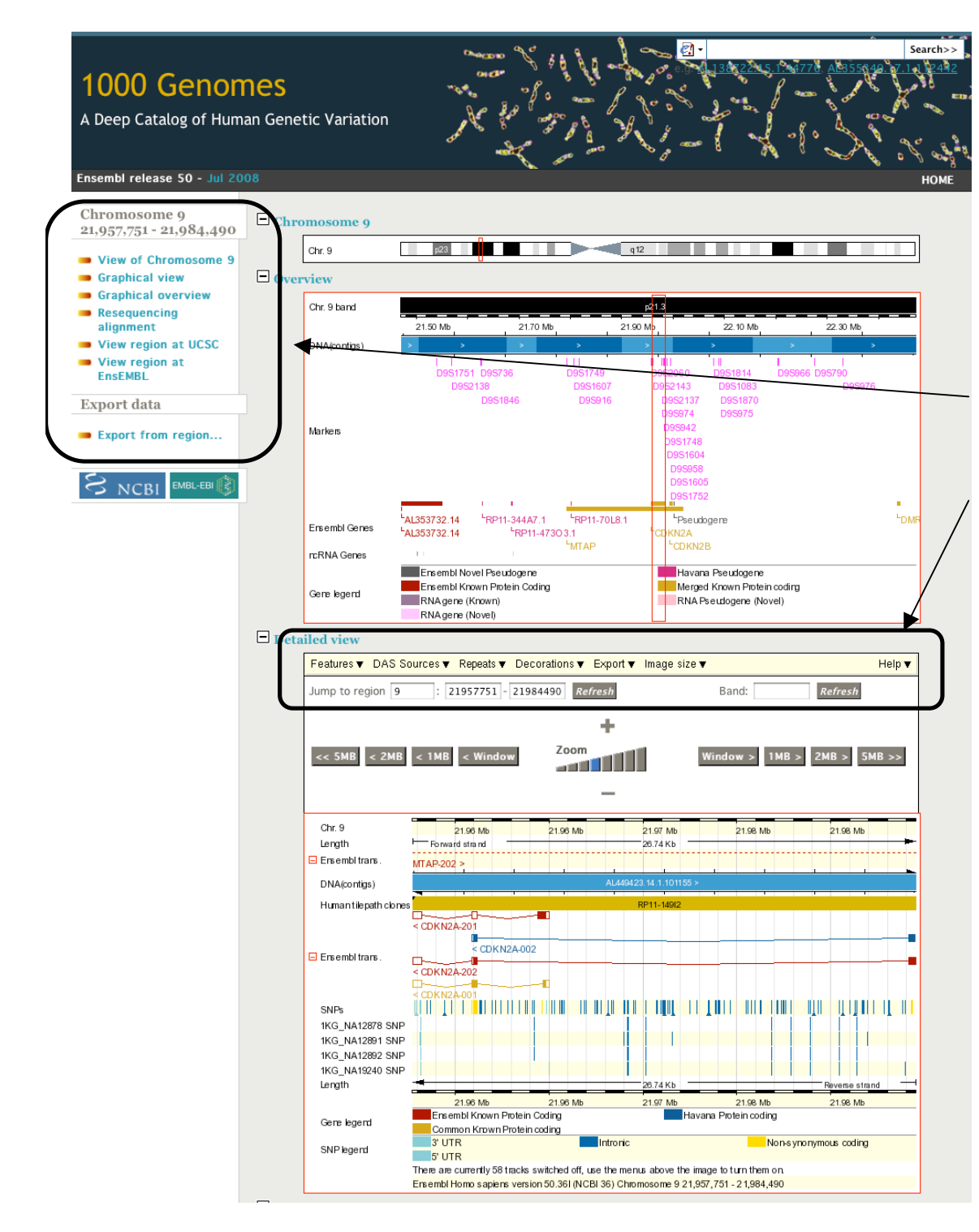

# Main view

- Built on Ensembl
- Navigation is on the left hand side
- Options are drop down menus on the tops of the windows
- Includes only human data in current release
  - Comparative genomics information will be available in a future release
  - All appropriate pages have links to current versions of Ensembl and UCSC

## Individual-specific SNPs

- The 1KG individuals can be viewed on the graphical view (contig view) pages
- These are selected from the "Features" menu and appear as tracks near the bottom of the display
- Tracks for all SNPs and the SNPs on selected Affy arrays are also available

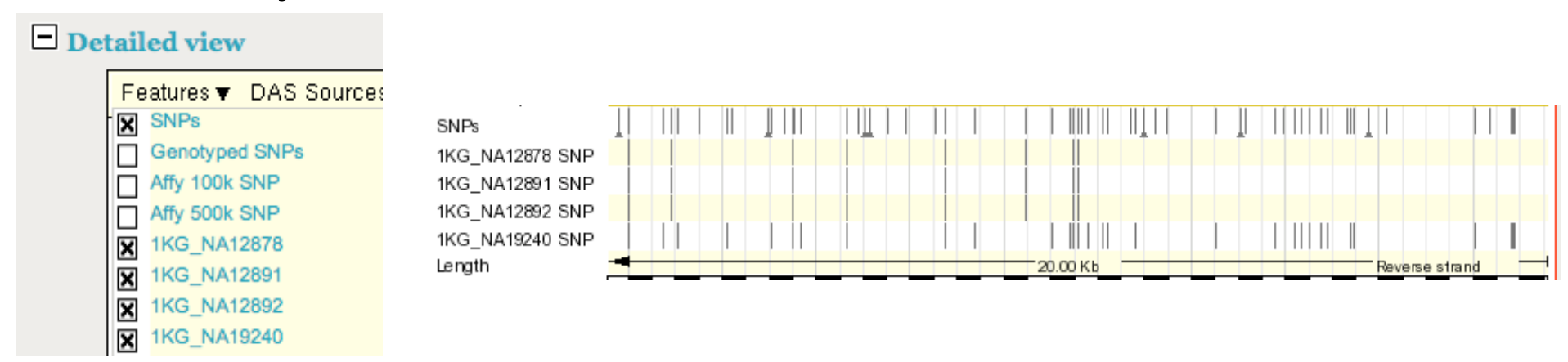

#### **SNP** Information

- SNPs are clickable which brings up a small window with basic information
- The "SNP properties" link leads to a dedicated page for the SNP with detailed information (mostly imported from dbSNP) about population frequencies, identifiers, individual genotypes and other information

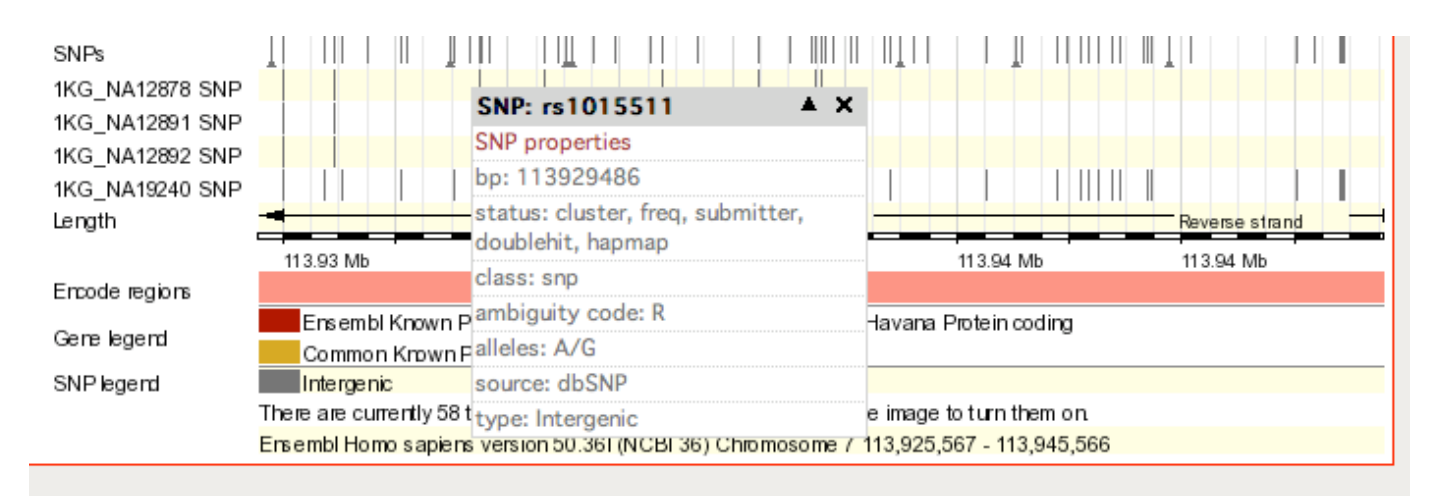

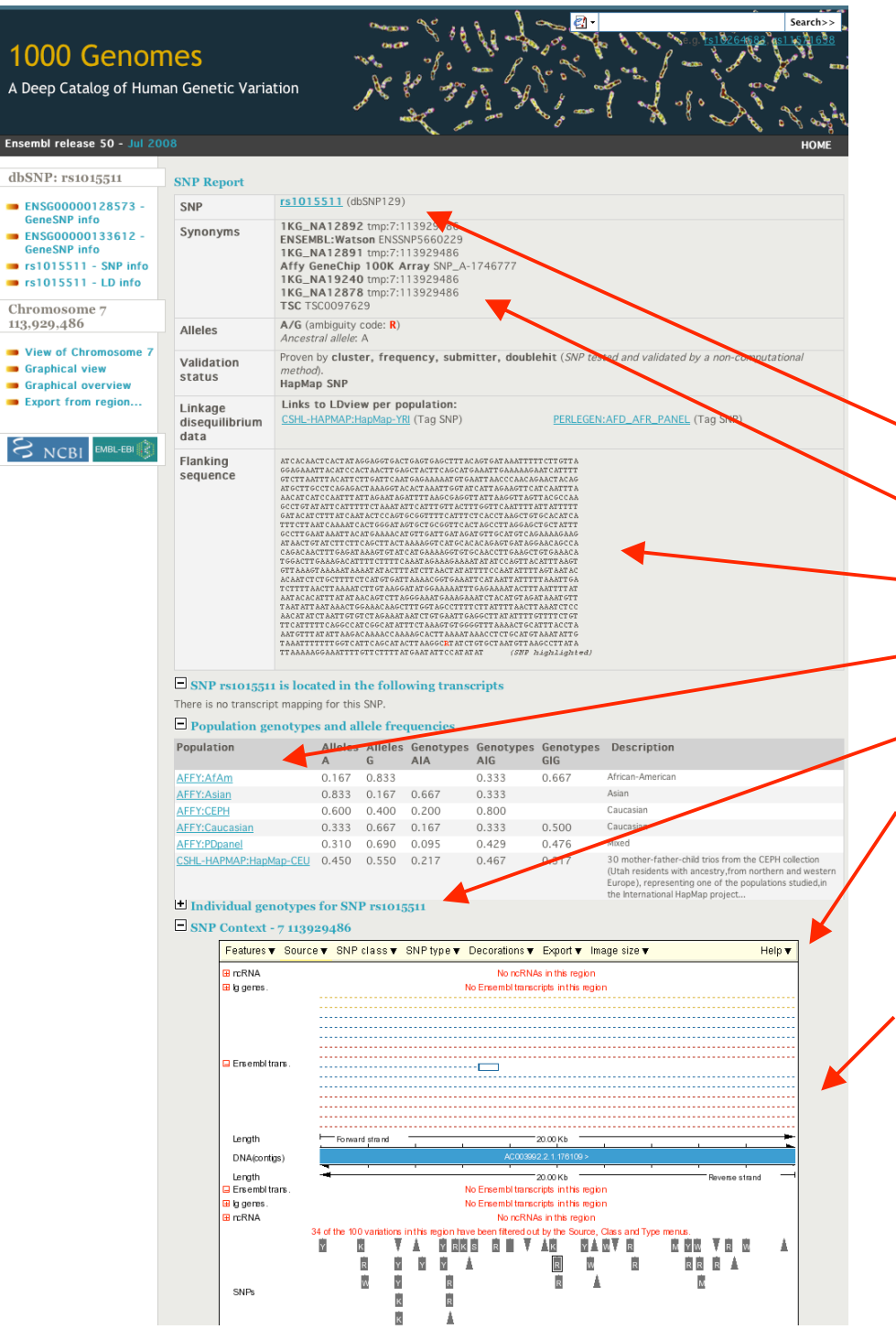

## **SNPView**

- Temporary rsName
- Identifiers
- Flanking sequence
- Population frequency
- Individual genotypes
- Change display options (individuals, SNP type, etc.)
- Location information

# Resequencing alignment

- View any region of the genome in alignment with reference, 4 1KG individuals, Watson, Venter
- Assumption made that if there is sequence coverage and not a SNP called, the base is the same as the reference
- Use "Resequencing alignment' link on the left side of pages to access view

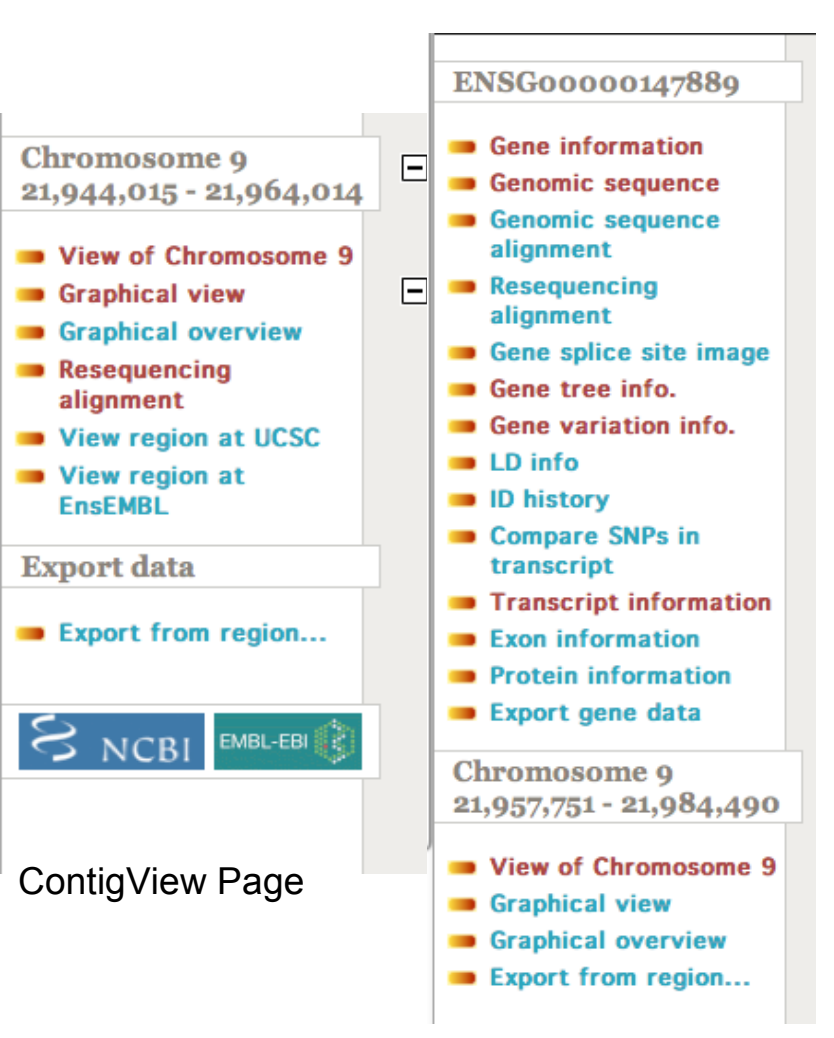

**GeneView Page** 

# Resequencing alignment options

| Genomic        | Chromosome Name               | 9 *                                                                                             |
|----------------|-------------------------------|-------------------------------------------------------------------------------------------------|
| Markup options | Start                         | 21944015 *                                                                                      |
|                | End                           | 21964014 *                                                                                      |
|                | Strand                        | Forward 🗘                                                                                       |
|                | Exons to highlight            | None 🗘                                                                                          |
|                | Highlight variations          | Yes 🛟                                                                                           |
|                | Line numbering                | None 🗘                                                                                          |
|                | Alignment width               | 60 *Number of bp per line in alignments                                                         |
|                | Matching basepairs            | Show all                                                                                        |
|                | Codons                        | Do not show codons Displayed only for the highlighted exons                                     |
|                | Title display                 | None On mouse over displays exon IDs, length of insertions and SNP's allele                     |
|                | Reference individual:         | NCBI36                                                                                          |
|                | Resequenced Human individuals | 1KG_NA12878       1KG_NA12891         1KG_NA12892       1KG_NA19240         Venter       Watson |
|                |                               | Deselect all individuals                                                                        |
|                |                               | Select all individuals                                                                          |
|                |                               | Update                                                                                          |
|                |                               | Fields marked with * are required                                                               |

# Resequencing alignment output

| Marked up | ~ No resec                                                                              | uencing coverage at this position                                                                                                    |                                                                                                    | 11-4-       |
|-----------|-----------------------------------------------------------------------------------------|----------------------------------------------------------------------------------------------------|----------------------------------------------------------------------------------------------------|-------------|
| sequence  | THIS STYL                                                                               | E: Location of SNPs                                                                                                    | · · ·                                                                                                 | Heis        |
|           | THIS STYL                                                                               | THIS STYLE: Location of deletions                                                                                                    |                                                                                                    |             |
|           | Homo_sap                                                                                | ens > chromosome:NCBI36:9:21944015:21964014                                                                                                    | <u>k1</u> /•                                                                                          | SNPs        |
|           | NCB 135<br>1KG_NA12878<br>1KG_NA12891<br>1KG_NA12892<br>1KG_NA19240<br>Venter<br>Watson | AAAAACATT AT CCCT GT CT AAT AAT GAC AAAGACAT CT AAC AAAT CCC AAAA<br>AAAAACATT AT CCCT GT CT AAT AAT GAC AAAGACAT CT AAC AAAT CCC AAAA<br>AAAAACATT AT CCCT GT CT AAT AAT GAC AAAGACAT CT AAC AAAT CCC AAAA<br>AAAAACATT AT CCCT GT CT AAT AAT GAC AAAGACAT CT AAC AAAT CCC AAAA<br>AAAAACATT AT CCCT GT CT AAT AAT GAC AAAGACAT CT AAC AAAT CCC AAAA<br>AAAAACATT AT CCCT GT CT AAT AAT GAC AAAGACAT CT AAC AAAT CCC AAAA<br>AAAAACATT AT CCCT GT CT AAT AAT GAC AAAGACAT CT AAC AAAT CCC AAAA<br>AAAAACATT AT CCCT GT CT AAT AAT GAC AAAGACAT CT AAC AAAT CCC AAAA<br>AAAAACATT AT CCCT GT CT AAT AAT GAC AAAGACAT CT AAC AAAT CCC AAAA | AGATAGATA<br>AGATAGATA<br>AGATAGATA<br>AGATAGATA<br>AGATAGAT                                          | No coverage |
|           | NCB 135<br>1KG_NA12878<br>1KG_NA12891<br>1KG_NA12892<br>1KG_NA19240<br>Venter<br>Watson | TTT AAAAAAT ACCT GACCCATT CTT CT CAAACT GT CAAGAT GACCAAAGCAA<br>TTT AAAAAAT ACCT GACCCATT CTT CT CAAACT GT CAAGAT GACCAAAGCAA<br>TTT AAAAAAT ACCT GACCCATT CTT CT CAAACT GT CAAGAT GACCAAAGCAA<br>TTT AAAAAAT ACCT GACCCATT CTT CT CAAACT GT CAAGAT GACCAAAGCAA<br>TTT AAAAAAT ACCT GACCCATT CTT CT CAAACT GT CAAGAT GACCAAAGCAA<br>TTT AAAAAAT ACCT GACCCATT CTT CT CAAACT GT CAAGAT GACCAAAGCAA<br>TTT AAAAAAT ACCT GACCCATT CTT CT CAAACT GT CAAGAT GACCAAAGCAA<br>TTT AAAAAAT ACCT GACCCATT CTT CT CAAACT GT CAAGAT GACCAAAGCAA                                                                                                    | AGGAACAAC<br>AGGAACAAC<br>AGGAACAAC<br>AGGAACAAC<br>AGGAACAAC<br>AGGAACAAC                            |             |
|           | NCB 135<br>1KG_NA12878<br>1KG_NA12891<br>1KG_NA12892<br>1KG_NA19240<br>Venter<br>Watson | T GAAAAGCT GT CAT AACCAAGAGGGGCCT GAGAAGACAT GAT GAT GAAAT GT<br>T GAAAAGCT GT CAT AACCAAGAGGGGGCCT GAGAAGACAT GAT GAT GAAT GA                                                                                                    | T AT AT GAT<br>T AT AT GAT<br>T AT AT GAT<br>T AT AT GAT<br>T AT AT GAT<br>T AT AT GAT<br>T AT AT GAT |             |
|           | NCB 135<br>1KG_NA12878<br>1KG_NA12891<br>1KG_NA12892<br>1KG_NA19240<br>Venter<br>Watson | ATT CT GGAT GGGTT CTT GGTTT GC AAAAGGGAATTT AT GC AAAAACT AAGGA<br>ATT CT GGAT GGGTT CTT GGTTT GC AAAAGGGAATTT AT GC AAAAACT AAGGA<br>ATT CT GGAT GGGTT CTT GGTTT GC AAAAGGGAATTT AT GC AAAAACT AAGGA<br>ATT CT GGAT GGGTT CTT GGTTT GC AAAAGGGAATTT AT GC AAAAACT AAGGA<br>ATT CT GGAT GGGTT CTT GGTTT GC AAAAGGGAATTT AT GC AAAAACT AAGGA<br>ATT CT GGAT GGGTT CTT GGTTT GC AAAAGGGAATTT AT GC AAAAACT AAGGA<br>ATT CT GGAT GGGTT CTT GGTTT GC AAAAGGGAATTT AT GC AAAAACT AAGGA<br>ATT CT GGAT GGGTT CTT GGTTT GC AAAAGGGAATTT AT GC AAAAACT AAGGA<br>A~~~~~~~~~~~~~~~~~~~~~~~~~~~~~~~~                                                 | AAATTTGAT<br>AAATTTGAT<br>AAATTTGAT<br>AAATTTGAT<br>AAATTTGAT<br>AAATTTGAT                            |             |

### Individual SNP consequences

- TranscriptSNPView
  - Linked off all Ensembl Genes
  - From transcript pages in left hand menu
  - Color-coded display of how SNPs affect transcripts

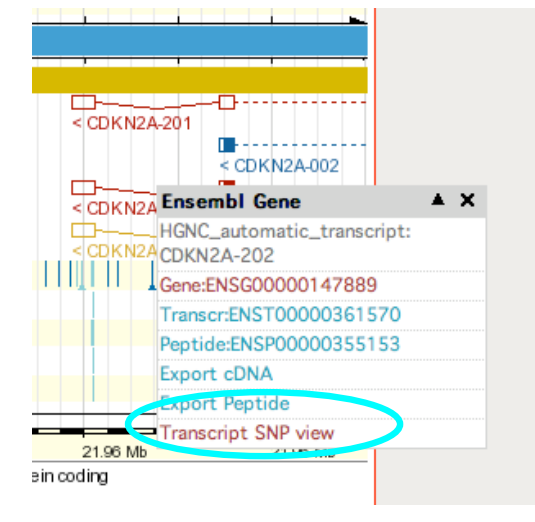

|  | ENST00000304494                                                                                                    | Ensembl Transcript Report |                                                                                                    |  |  |  |  |
|--|----------------------------------------------------------------------------------------------------|---------------------------|----------------------------------------------------------------------------------------------------|--|--|--|--|
|  | <ul> <li>Gene information</li> <li>Gene splice site image</li> <li>Genomic sequence</li> <li>Gene variation info.</li> </ul> | Transcript                | <b>CDKN2A-001</b> (HGNC (curated)) To view all Ensembl genes linked to the name <u>click here</u> .<br>This transcript is a member of the Human CCDS set: <u>CCDS6510</u><br>Havana transcript having same CDS: <u>OTTHUMT00000051915</u> |  |  |  |  |
|  | <ul> <li>ID history</li> <li>Compare transcript</li> </ul>                                                                   | Ensembl<br>Transcript ID  | mbl ENST00000304494<br>script ID                                                                                                    |  |  |  |  |
|  | SNPs<br>Resequencing<br>alignment                                                                                            | Transcript information    | Exons: 3 Transcript length: 1,160 bps Translation length: 156 residues<br>This transcript is a product of gene: ENSG00000147889                                                                                                    |  |  |  |  |
|  | <ul> <li>Transcript information</li> <li>Exon information</li> <li>Protein information</li> </ul>                            | Genomic<br>Location       | This transcript can be found on Chromosome 9 at location <u>21,957,751-21,965,038</u> .<br>The start of this transcript is located in <u>Contig AL449423.14.1.101155</u> .                                                                |  |  |  |  |
|  | Export transcript data                                                                                                    | Description               | Cyclin-dependent kinase inhibitor 2A, isoform 4 (p14ARF) (p19ARF). Source: Uniprot/SWISSPROT Q8N726                                                                                                    |  |  |  |  |

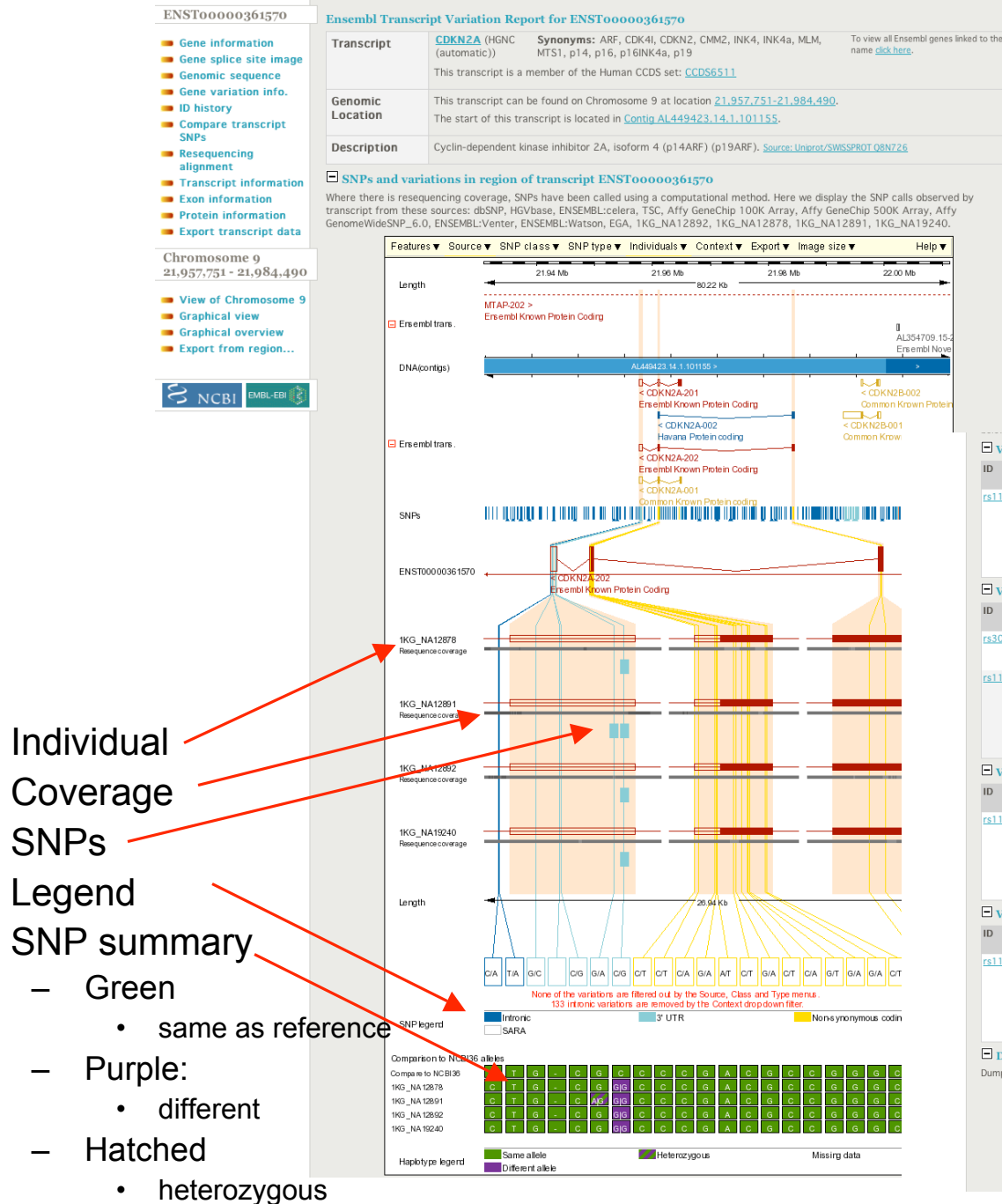

٠

•

٠

٠

#### Main display

#### Summary table

| Uvariations in 1KG_NA12878                                                                                          |             |                              |                |                           |                     |                      |                 |                |               |            |                                                                                                    |                                                   |
|----------------------------------------------------------------------------------------------------|-------------|------------------------------|----------------|---------------------------|---------------------|----------------------|-----------------|----------------|---------------|------------|----------------------------------------------------------------------------------------------------|---------------------------------------------------|
| ID                                                                                                    | Туре        | Chr: bp                      | Ref.<br>allele | Individual<br>genotype    | Ambiguity           | Transcript<br>codon  | CDS<br>coord.   | AA<br>change   | AA<br>coord.  | Class      | Source                                                                                                    | Validation                                        |
| <u>rs11515</u>                                                                                                    | 3PRIME_UTR  | 9:21958199                   | C              | GIG                       | S                   | -                    | -               | -              | -             | SNP        | ENSEMBL:Watson,<br>1KG_NA12892,<br>1KG_NA12891,<br>ENSEMBL:celera,<br>1KG_NA12878,<br>1KG_NA19240,<br>dbSNP | cluster,<br>frequency,<br>doublehit,<br>hapmap    |
| 🗆 Varia                                                                                                    | tions in 11 | KG_NA128                     | 91             |                           |                     |                      |                 |                |               |            |                                                                                                    |                                                   |
| ID                                                                                                    | Туре        | Chr: bp                      | Re             | f. Individu<br>ele genoty | ual Ambigui<br>pe   | ity Transcr<br>codon | ipt CDS<br>cool | AA<br>rd. chan | AA<br>ige coo | Cla<br>rd. | iss Source                                                                                                  | Validatio                                         |
| <u>rs30884</u> 4                                                                                                    | 40 3PRIME_U | JTR 9:219581                 | 59 G           | AIG                       | R                   | -                    |                 | -              | -             | SN         | P 1KG_NA12891,<br>HGVbase, dbSNP                                                                            | cluster,<br>frequency,<br>hapmap                  |
| <u>rs11515</u>                                                                                                    | 3PRIME_U    | JTR 9:219581                 | 99 C           | GIG                       | S                   | -                    | -               | -              | -             | SN         | ENSEMBL:Watsor<br>1KG_NA12892,<br>1KG_NA12891,<br>ENSEMBL:celera,<br>1KG_NA12878,<br>1KG_NA19240,<br>dbSNP  | n, cluster,<br>frequency,<br>doublehit,<br>hapmap |
| 🗆 Varia                                                                                                    | tions in 1  | KG_NA128                     | 92             |                           |                     |                      |                 |                |               |            |                                                                                                    |                                                   |
| ID                                                                                                    | Туре        | Chr: bp                      | Ref.<br>allele | Individual<br>genotype    | Ambiguity           | Transcript<br>codon  | CDS<br>coord.   | AA<br>change   | AA<br>coord.  | Class      | Source                                                                                                    | Validation                                        |
| <u>rs11515</u>                                                                                                    | 3PRIME_UTR  | 9:21958199                   | C              | GIG                       | S                   | -                    | -               |                | -             | SNP        | ENSEMBL:Watson,<br>1KG_NA12892,<br>1KG_NA12891,<br>ENSEMBL:celera,<br>1KG_NA12878,<br>1KG_NA19240,<br>dbSNP | cluster,<br>frequency,<br>doublehit,<br>hapmap    |
| □ Variations in 1KG_NA19240                                                                                         |             |                              |                |                           |                     |                      |                 |                |               |            |                                                                                                    |                                                   |
| ID                                                                                                    | Туре        | Chr: bp                      | Ref.<br>allele | Individual<br>genotype    | Ambiguity           | Transcript<br>codon  | CDS<br>coord.   | AA<br>change   | AA<br>coord.  | Class      | Source                                                                                                    | Validation                                        |
| <u>rs11515</u>                                                                                                    | 3PRIME_UTR  | 9:21958199                   | C              | GIG                       | S                   | -                    |                 |                |               | SNP        | ENSEMBL:Watson,<br>1KG_NA12892,<br>1KG_NA12891,<br>ENSEMBL:celera,<br>1KG_NA12878,<br>1KG_NA19240,<br>dbSNP | cluster,<br>frequency,<br>doublehit,<br>hapmap    |
| Dum                                                                                                    | p data      |                              |                |                           |                     |                      |                 |                |               |            |                                                                                                    |                                                   |
| Dump of SNP data per individual (SNPs in rows, individuals in columns). For more advanced data queries use BioMart. |             |                              |                |                           |                     |                      |                 |                |               |            |                                                                                                    |                                                   |
|                                                                                                    |             | Dump fo                      | ormat          | • Text for<br>HTML for    | rmat<br>ormat       |                      |                 |                |               |            |                                                                                                    |                                                   |
|                                                                                                    |             |                              |                | Dump                      |                     |                      |                 |                |               |            |                                                                                                    |                                                   |
|                                                                                                    | © 2         | 009 <u>WTSI</u> / <u>E</u> I | BI. Ense       | embl is avail             | able to <u>down</u> | load for publ        | ic use -        | please se      | ee the co     | ode lice   | ence for details.                                                                                           |                                                   |

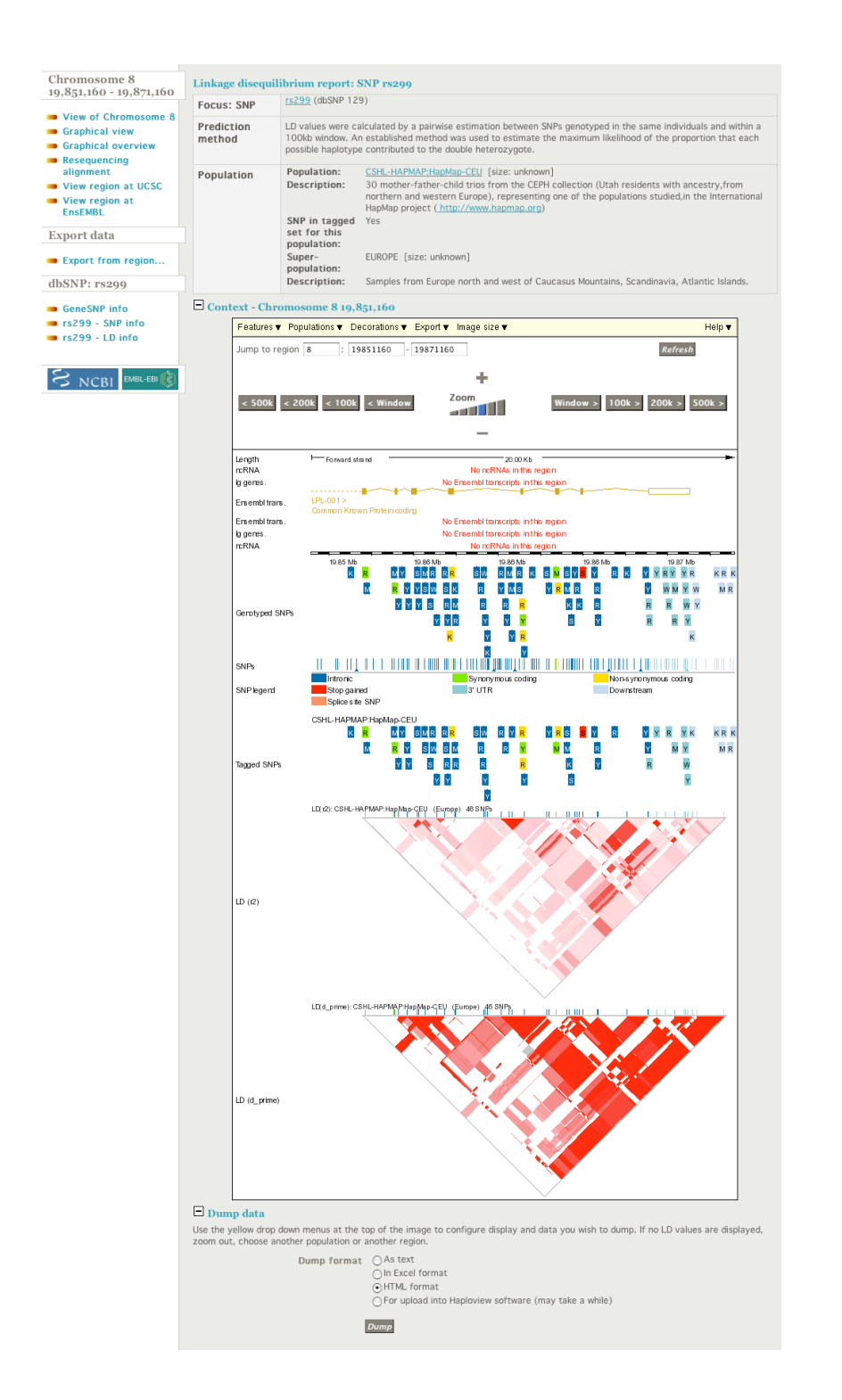

## **LDView**

- Based on data from HapMap and Perlegen populations
- Populations selectable from drop down tab

#### More SNPs displays

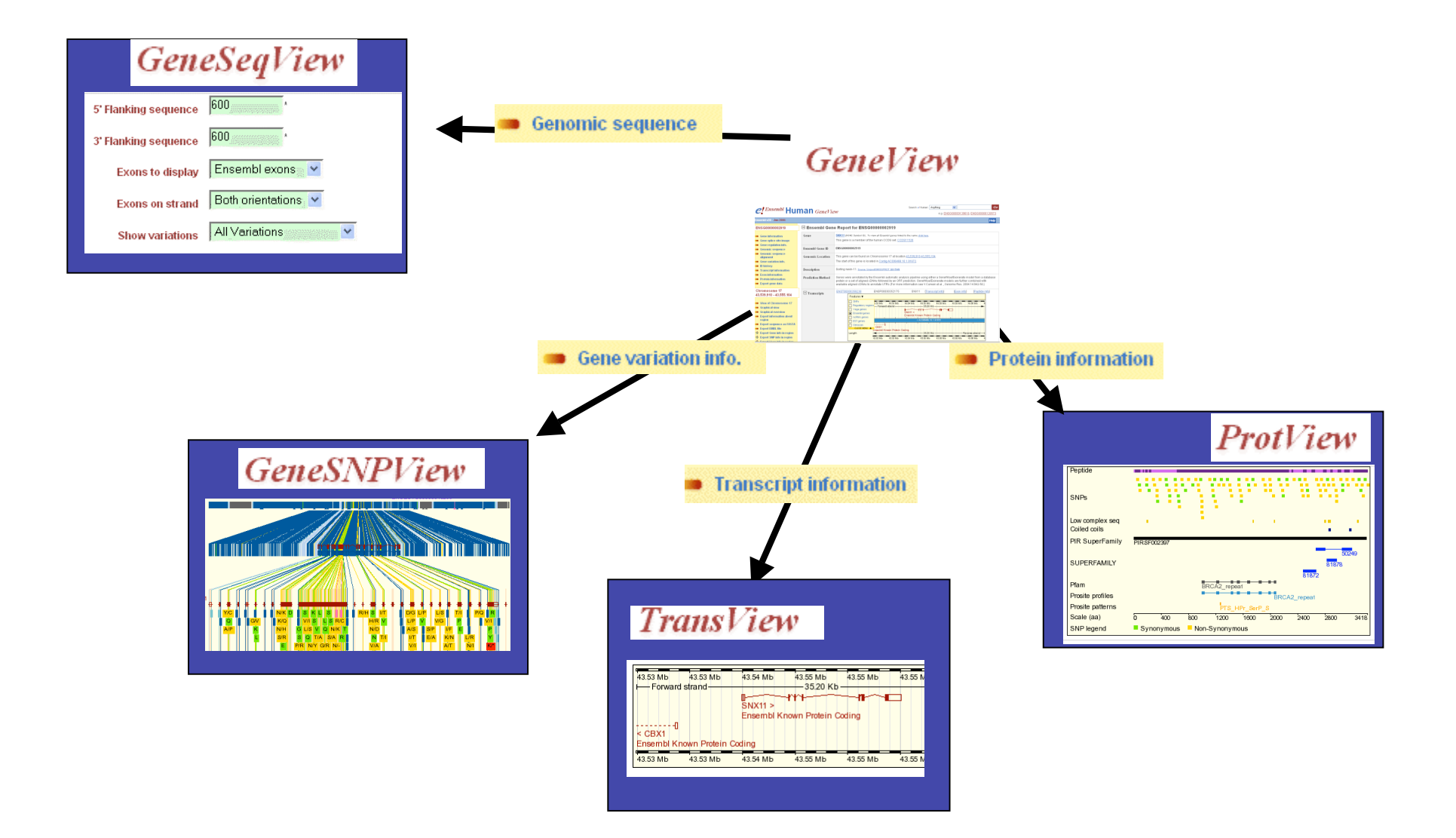

# **SNP** types

Non-synonymousIn coding sequence, resulting in an aa changeSynonymousIn coding sequence, not resulting in an aa changeFrameshiftIn coding sequence, resulting in a frameshiftStop lostIn coding sequence, resulting in the loss of a stop codonStop gainedIn coding sequence, resulting in the gain of a stop codon

| Essential splice site | In the first 2 or the last 2 basepairs of an intron |
|-----------------------|-----------------------------------------------------|
| Splice site           | 1-3 bps into an exon or 3-8 bps into an intron      |

UpstreamWithin 5 kb upstream of the 5'-end of a transcriptRegulatory regionIn regulatory region annotated by Ensembl5' UTRIn 5' UTRIntronicIn intron3' UTRIn 3' UTRDownstream Within 5 kb downstream of the 3'-end of a transcriptIntergenicMore than 5 kb away from a transcript

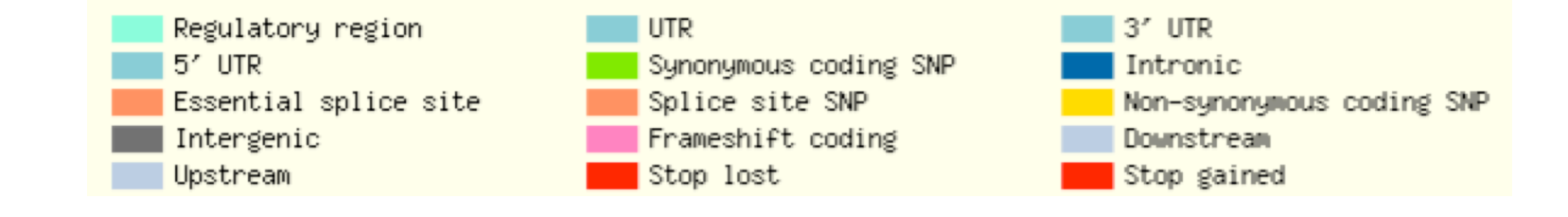

### Credits

- Eugene Kulesha, Stephen Keenan
- Yuan Chen, Fiona Cunningham
- Laura Clarke, Zam Iqbal
- 1000 Genome Data providers
- Entire Ensembl Team